## Milton Keynes City Council

This electric vehicle is W Alliton Keyne **166%** POWERED BY VOLTON

HIGHWAY MAINTENANCE

Milton Keynes City Council Portal User Guide

How to use the Adult Social Care Portal

> Date Version 1

# Overview

The Milton Keynes City Council Adult Portal is an easy to use, secure space where you can complete and send forms directly to Adult Social Care.

The first time you complete a form you will need to register for a Portal Account. It is quick and easy to register for an account, you will need to provide your given/birth name (First name & Surname) and an email address.

For security, each time you wish to access your Portal Account you will need to login.

### Recommendation

It is recommended that you print or save a copy of any form completed and submitted to Adult Social Care as it will only be saved for a period of 30 days.

### **Navigating the Portal**

When you access the Portal, you will come into the Portal home page containing various tiles (these may be subject to change).

#### Welcome to Milton Keynes Adults Portal

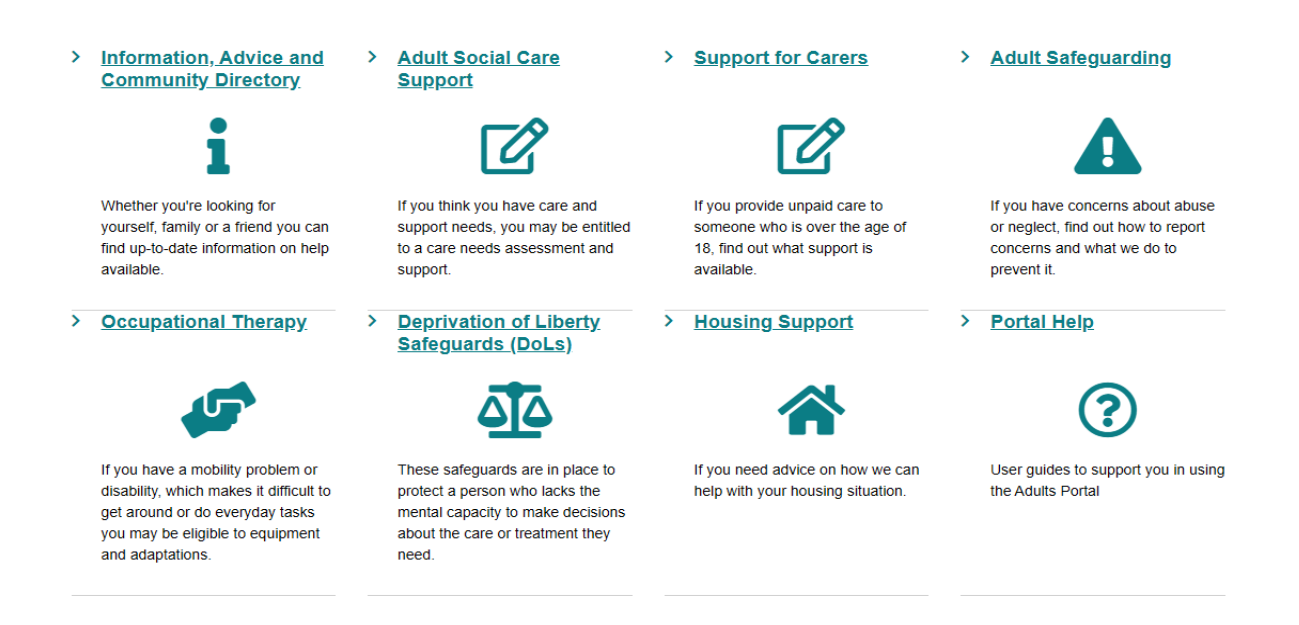

### Information tiles.

Selecting the information tiles will open new windows gibing you access to a variety of information and support services for adults in Milton Keynes. Selecting a tile will open a new window showing related information.

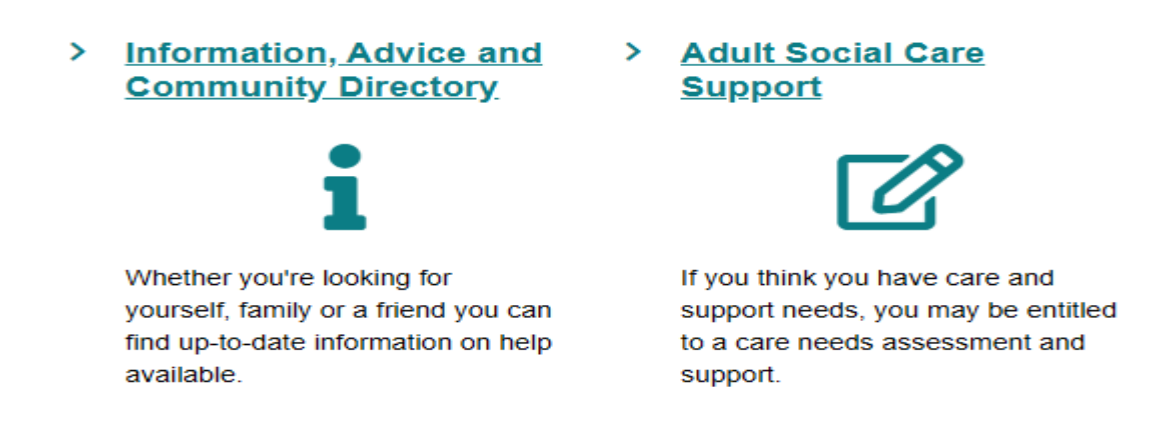

### Service Specific Tiles/Areas

Selecting a service specific tile will open a new page within the current window giving access to additional information (new tiles).

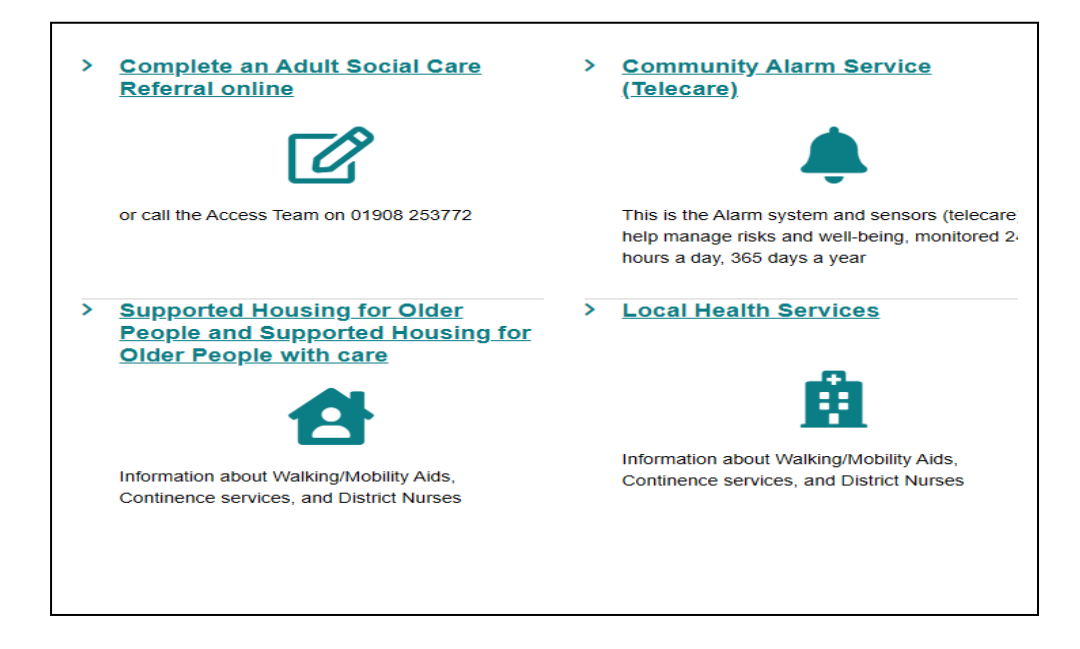

When you select these tiles you will be taken to a specific page within the current window with further options. To go back to the main screen, you will need to use your back browser arrow.

### **Registration (Do I need to register?)**

You can use the portal for information, advice and signposting, you do not need to register unless you want to submit a form for example to request an Adult Social Care Assessment etc.

Upon completion of the referral form you will be asked to login or register.

| Secure login - step 1                                                                                                    |                                                                                                    |  |
|----------------------------------------------------------------------------------------------------|----------------------------------------------------------------------------------------------------|--|
| New to Milton Keynes City Council Portals? <u>Register for an account here</u> or use the button below.<br>Already using Milton Keynes City Council Portals? Sign in below.  |                                                                                                    |  |
| Existing users Email Password                                                                                                    | New users<br>If you're new to Milton Keynes City Council Portals, sign up for<br>an account here<br>Register for new account |  |
| For additional security, we will confirm your account by sending an authentication code to your email address.           Submit         Cancel           Forgotten password? |                                                                                                    |  |

New users should select register for an account on the right hand side of the screen.

A new page will appear, please complete all fields and the select next. You will then be prompted to enter an email address and enter/confirm a password ensuring the password meets the criteria on the right hand side

| Email address *               | Password policy                                                                                                    |
|-------------------------------|----------------------------------------------------------------------------------------------------|
| Password * Confirm password * | Your password must meet the following requirements:<br>It must be at least 12 characters long<br>It must contain at least one letter<br>It must contain only letters, digits, and special characters<br>It must contain at least one upper-case letter<br>It must contain at least one numerical digit<br>It must contain at least one special character. |
| Resk Next Concl               | It must be different to your current password     It must be different to your previous 8 passwords. <u>View the list of special characters:</u>                                                                                                    |
| Back Next Cancel              |                                                                                                    |

Once you have signed up for an account you will receive an email with a unique code to enable to you to activate your account.

#### Set up your Portal Account

Our Social Care Team has sent you a request to set up a Portal Account.

Your Unique Code is MK-0000000004. Please contact your social worker with this number for your account to be activated. Once complete this will allow you to have interaction with your allocated worker/s, and will allow them to publish copies of forms to you via the portal.

Many Thanks

Milton Keynes City Council, Adult Services

Enter the code into the portal page and select finish.

You will now be in the main page of the portal and can navigate with the areas or complete any of the forms within the site.

### How to log into your account.

Access the portal home page and select my account from the top right

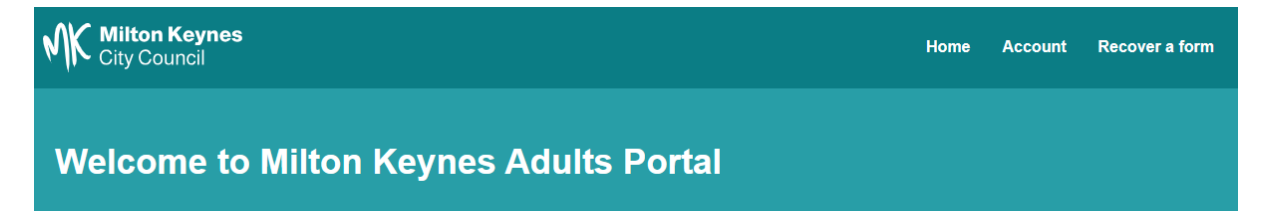

Then enter the registered email address and password

| Existing users                                                                                                 |
|----------------------------------------------------------------------------------------------------|
| Email                                                                                                    |
| Password<br>Please enter your password                                                                         |
| For additional security, we will confirm your account by sending an authentication code to your email address. |
| Submit Cancel                                                                                                  |
| Forgotten password?                                                                                            |

You will then be emailed a verification code to confirm your identity.

Thank you for using Milton Keynes City Council Portals. Please enter the following code on the login verification page:

1322 1395

Many thanks, Milton Keynes City Council Portals

Enter the code and then select finish.

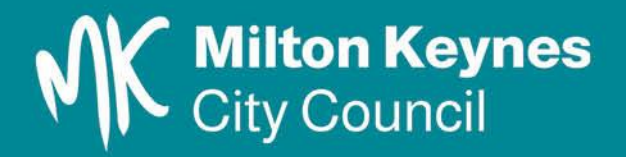